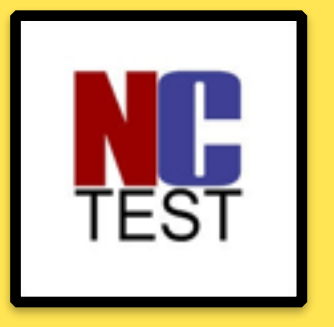

# Online EOC Testing Prep

### Install NCTEST (testing application) & Edit Screen Saver Settings

# **Open Self Service**

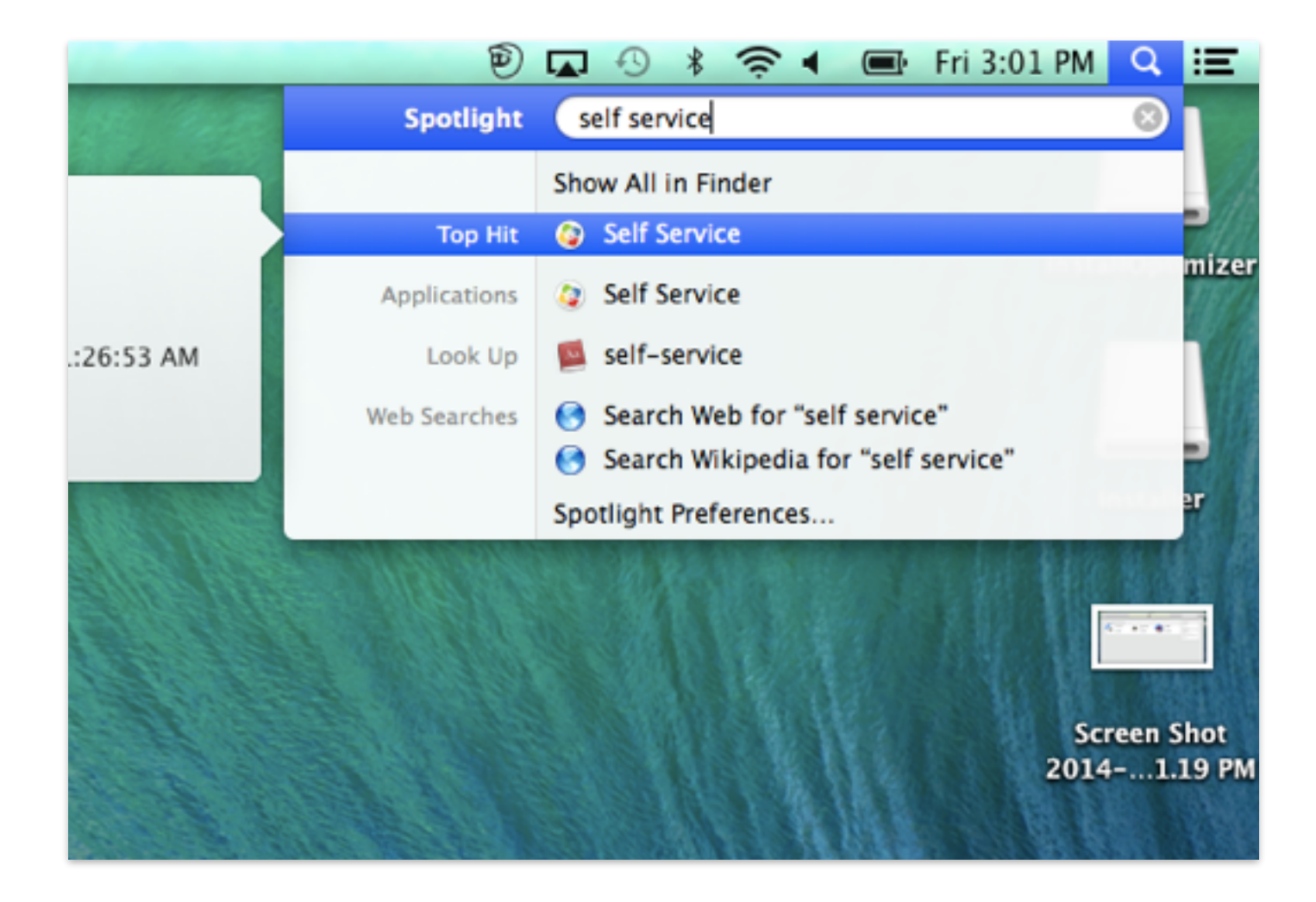

### User Name: Gaggle Username Password: Student ID Number

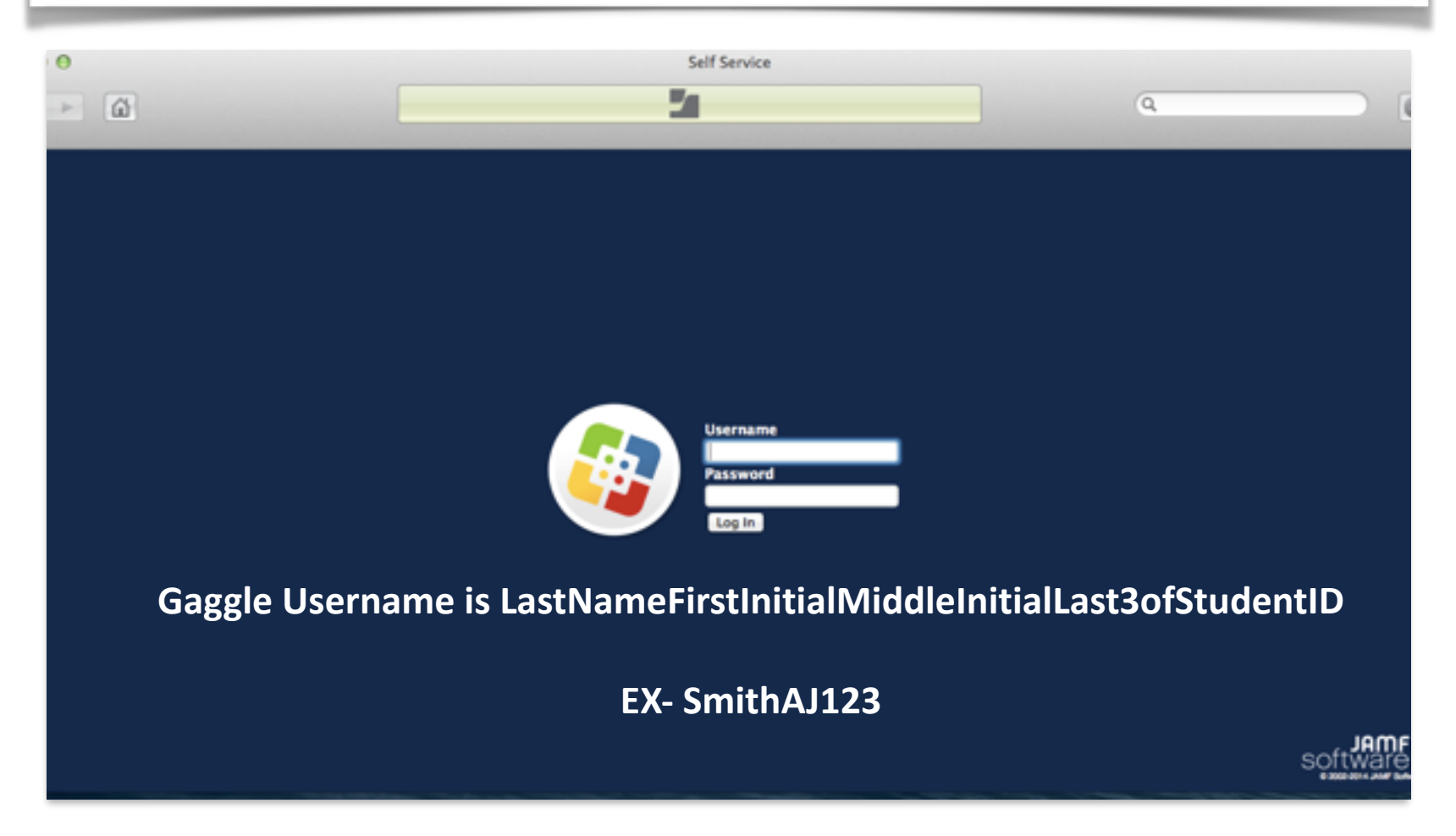

### Select District Standard Applications

| Θ |          |                |                          | Self Service     |   |                               |  |
|---|----------|----------------|--------------------------|------------------|---|-------------------------------|--|
|   |          |                |                          | -                |   | Q                             |  |
|   |          |                |                          |                  |   |                               |  |
|   |          |                |                          |                  |   |                               |  |
|   | Featured |                |                          |                  |   | deatongm                      |  |
|   | Sel 1    | Active Inspire |                          | Microsoft Office |   | Log Out                       |  |
|   | 19       |                | ×                        | 2011             |   | Categories                    |  |
|   |          | INSTALL #      | Microsoft Office<br>2011 | INSTALL F        |   | Featured                      |  |
|   |          |                |                          |                  |   | District Standard Application |  |
|   |          |                |                          |                  |   |                               |  |
|   |          |                |                          |                  |   |                               |  |
|   |          |                |                          |                  |   |                               |  |
|   |          |                |                          |                  |   |                               |  |
|   |          |                |                          |                  |   |                               |  |
|   |          |                |                          |                  |   |                               |  |
|   |          |                |                          |                  | - |                               |  |
|   |          |                |                          |                  |   |                               |  |
|   |          |                |                          |                  |   |                               |  |
|   |          |                |                          |                  |   |                               |  |

# Click Install under NCTEST

| •                                             | Self Service             |                          |  | Q                                                                 |  |
|-----------------------------------------------|--------------------------|--------------------------|--|-------------------------------------------------------------------|--|
| District Standard Applications Active Inspire | Microsoft Office<br>2011 | Microsoft Office<br>2011 |  | deatongm<br>Log Out<br>Categories                                 |  |
|                                               |                          |                          |  | Additional Software<br>District Standard Applications<br>Plug-ins |  |

## Click Install again

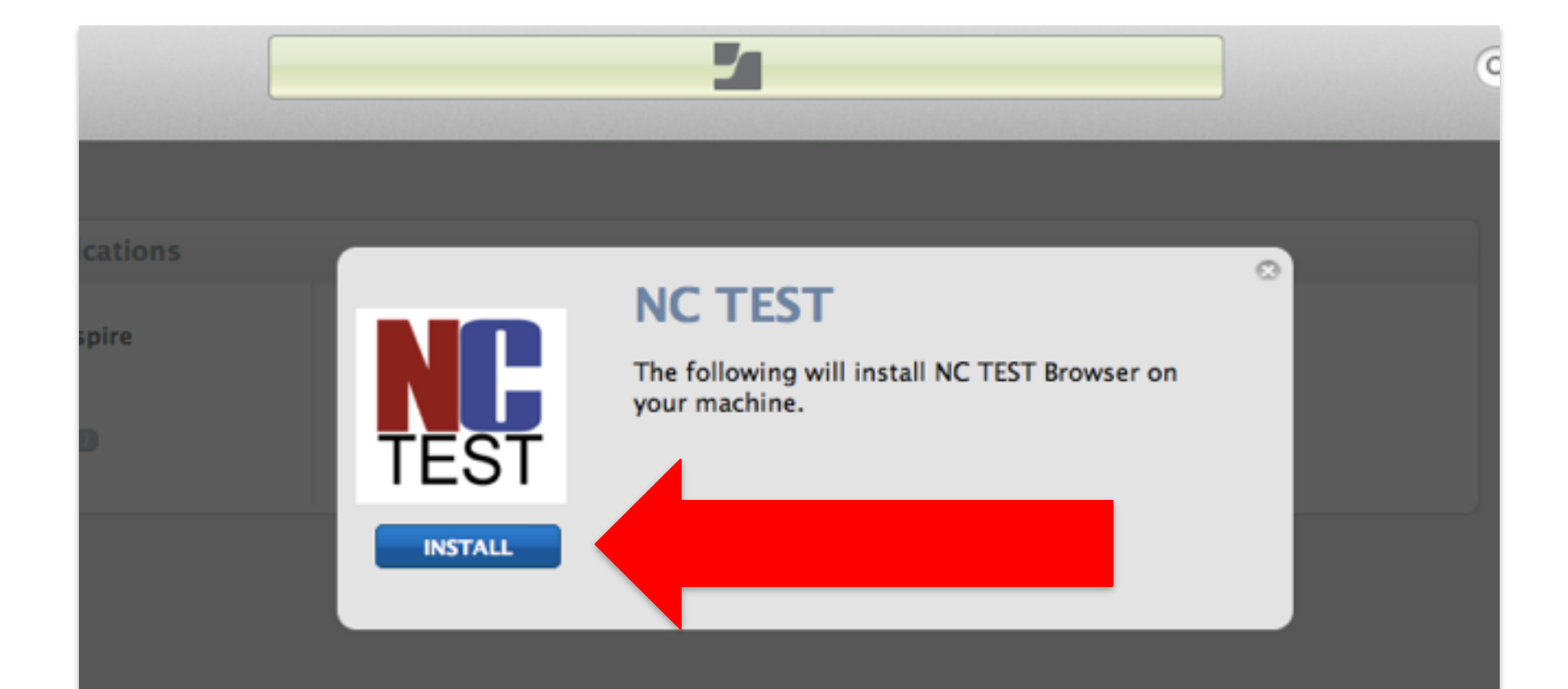

# *IF Necessary* - Students can Air Drop the NCTEST App to other students

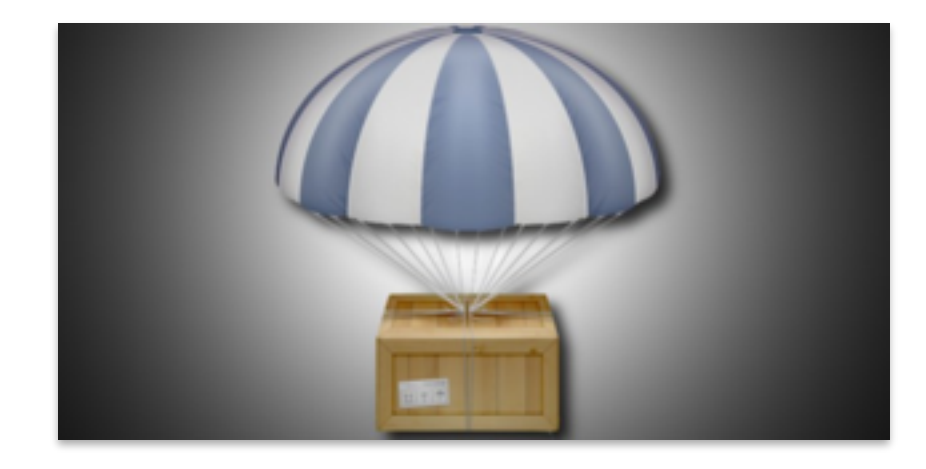

### Search for NCTEST and open it to verify the install

|                                          | 9 🖓          | 🗤 🕙 🕴 🛜 🜒 💽 Mon 8:2                                                              | 29 AM 🔍  | Ξ             |
|------------------------------------------|--------------|----------------------------------------------------------------------------------|----------|---------------|
| Sec. M.                                  | Spotlight    | nctest                                                                           | 8        | -             |
|                                          |              | Show All in Finder                                                               |          |               |
|                                          | Applications | NCTest                                                                           |          | AL.           |
| ors                                      | Web Searches | <ul> <li>Search Web for "nctes"</li> <li>Search Wikipedia for "nctes"</li> </ul> |          | hot<br>)3 AM  |
| 5 PM                                     |              | Spotlight Preferences                                                            | Screen 5 | Shot<br>13 AM |
| 1. 1. 1. 1. 1. 1. 1. 1. 1. 1. 1. 1. 1. 1 |              |                                                                                  | 117 9.4  |               |

## **NCTEST** Verification Screen

#### **North Carolina Testing Applications**

Please select the desired option below to take an online test, view released items, or take the tutorial form of the test. A login is required to take an online test.

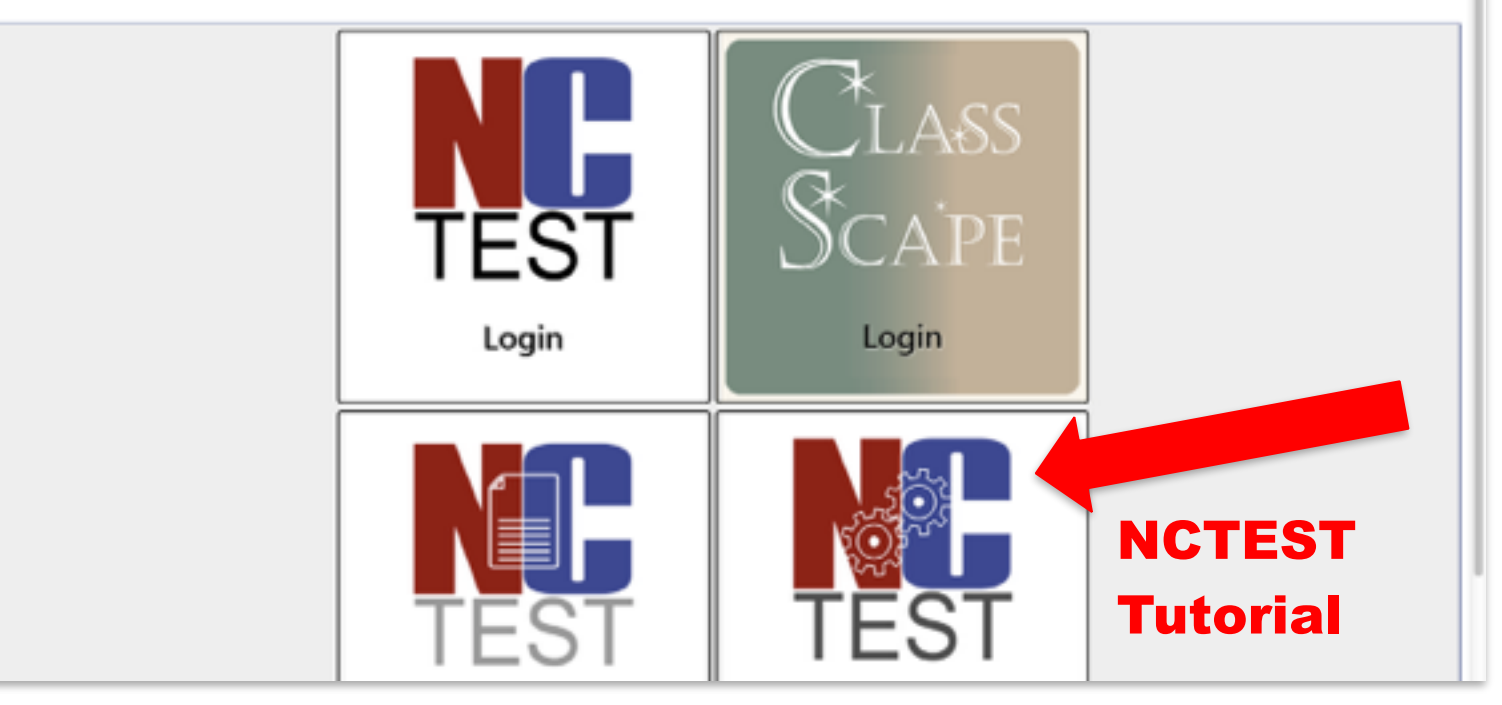

#### \*You will have to click on the Tutorial and then Exit to get out of the application

### Add the **NCTEST** Icon to your Dock Right click on NCTEST Icon > Options > Keep in Dock

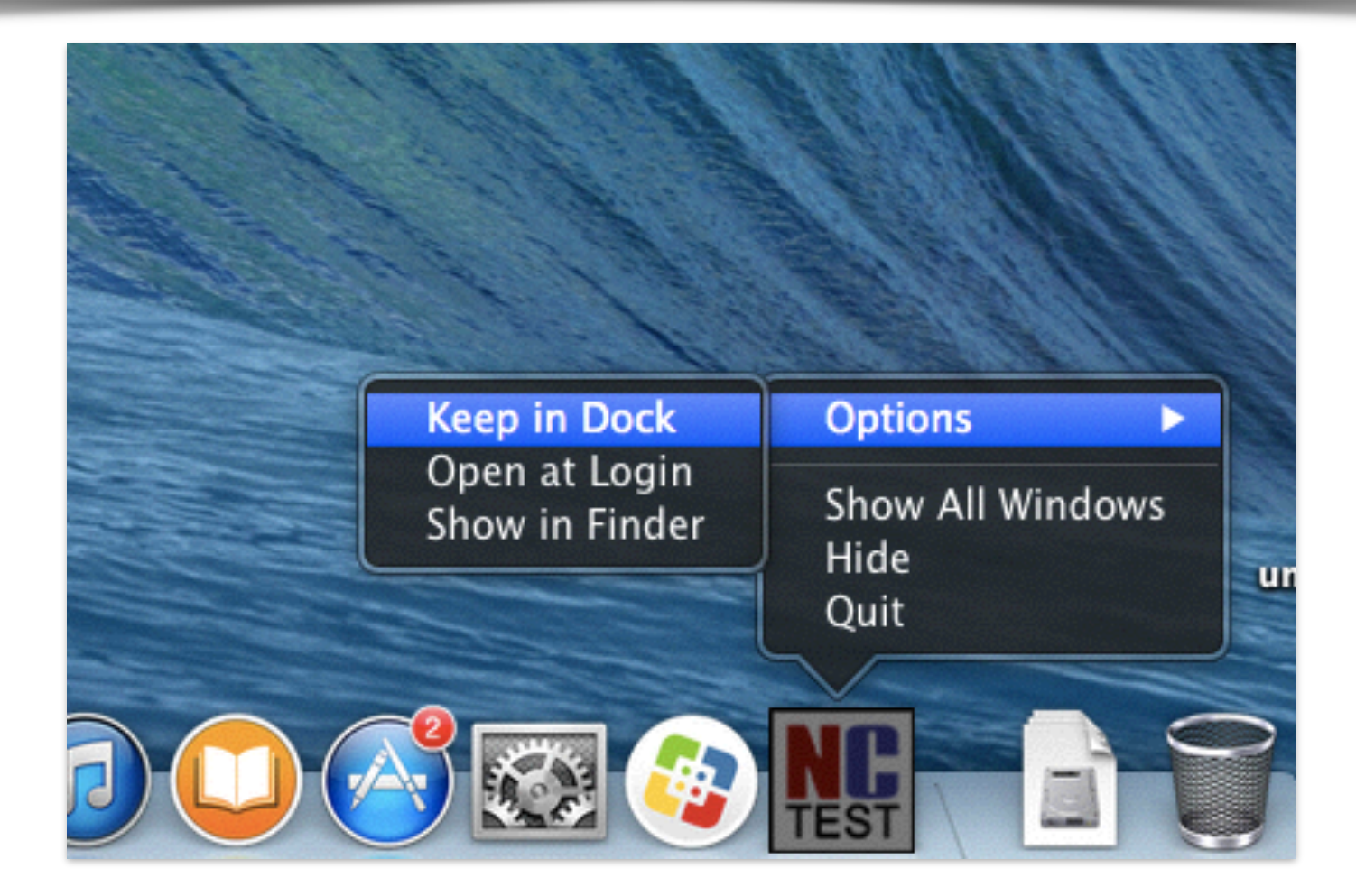

### Changing the Screen Saver Time Settings

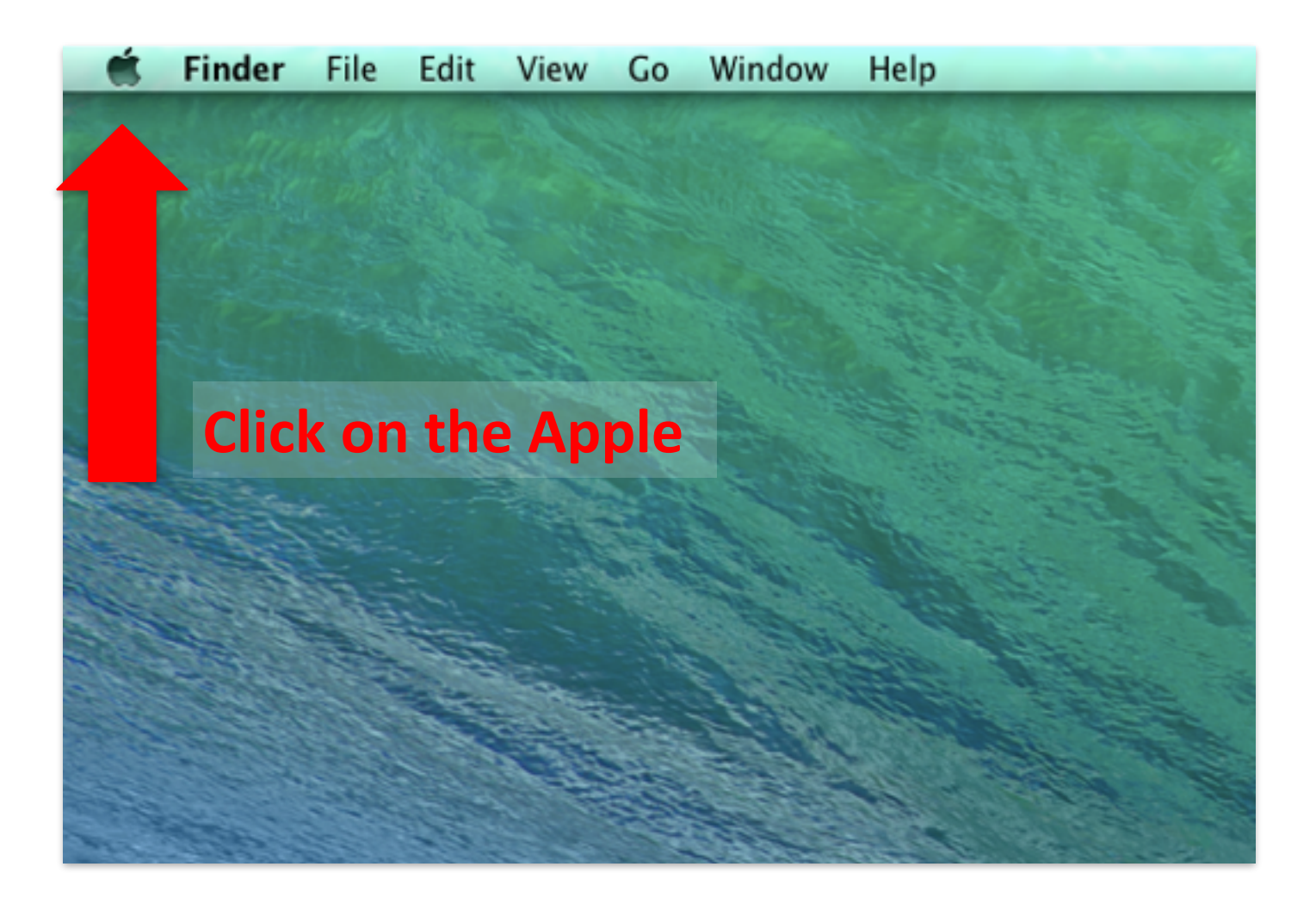

### Go to System Preferences

|       | Ś              | Finder                              | File         | Edit | View  | Go      | Window | Help |
|-------|----------------|-------------------------------------|--------------|------|-------|---------|--------|------|
|       | Al<br>Sc<br>Aj | oout This<br>oftware Up<br>op Store | Mac<br>odate | •    |       | the and |        |      |
|       | Sy             | stem Pref                           | erence       | es   |       |         |        |      |
|       | D              | ock                                 |              |      | )     |         |        |      |
|       | Re             | ecent Item                          | IS           |      | 1     | 100     |        |      |
|       | Fo             | orce Quit I                         | Finder       |      | ን አሳፓ | ્ર      |        |      |
|       | Sl<br>Re<br>Sh | eep<br>estart<br>nut Down.          |              |      |       |         |        |      |
| A A A | Lo             | og Out Loa                          | anerSH       | IS20 | ☆₩(   | 2       |        |      |
|       |                | Salara Su                           | Ser and      |      | STOR. | 13      |        | 1200 |

### Click on Desktop & Screen Saver

| 00                |                             |           | System P              | references  |                        |                                                                                                    |               |  |  |
|-------------------|-----------------------------|-----------|-----------------------|-------------|------------------------|----------------------------------------------------------------------------------------------------|---------------|--|--|
| < <               | Show All                    |           |                       |             |                        |                                                                                                    | ٩             |  |  |
| General           | Desktop &<br>Screen Saver   |           | Control               | a kegion    | G MIVALY               | Q<br>Spotlight                                                                                                    | Notifications |  |  |
| Displays          | Energy<br>Saver             | Keyboard  | Mouse                 | Trackpad    | Printers &<br>Scanners | Sound                                                                                                    |               |  |  |
| iCloud            | (@)<br>Internet<br>Accounts | Network   | Bluetooth             | Sharing     |                        |                                                                                                    |               |  |  |
| Users &<br>Groups | Parental<br>Controls        | App Store | Dictation<br>& Speech | Date & Time | Startup<br>Disk        | Control Control Contro | Accessibility |  |  |

### Change Start After dropdown box to: "20 minutes" then click "Show All"

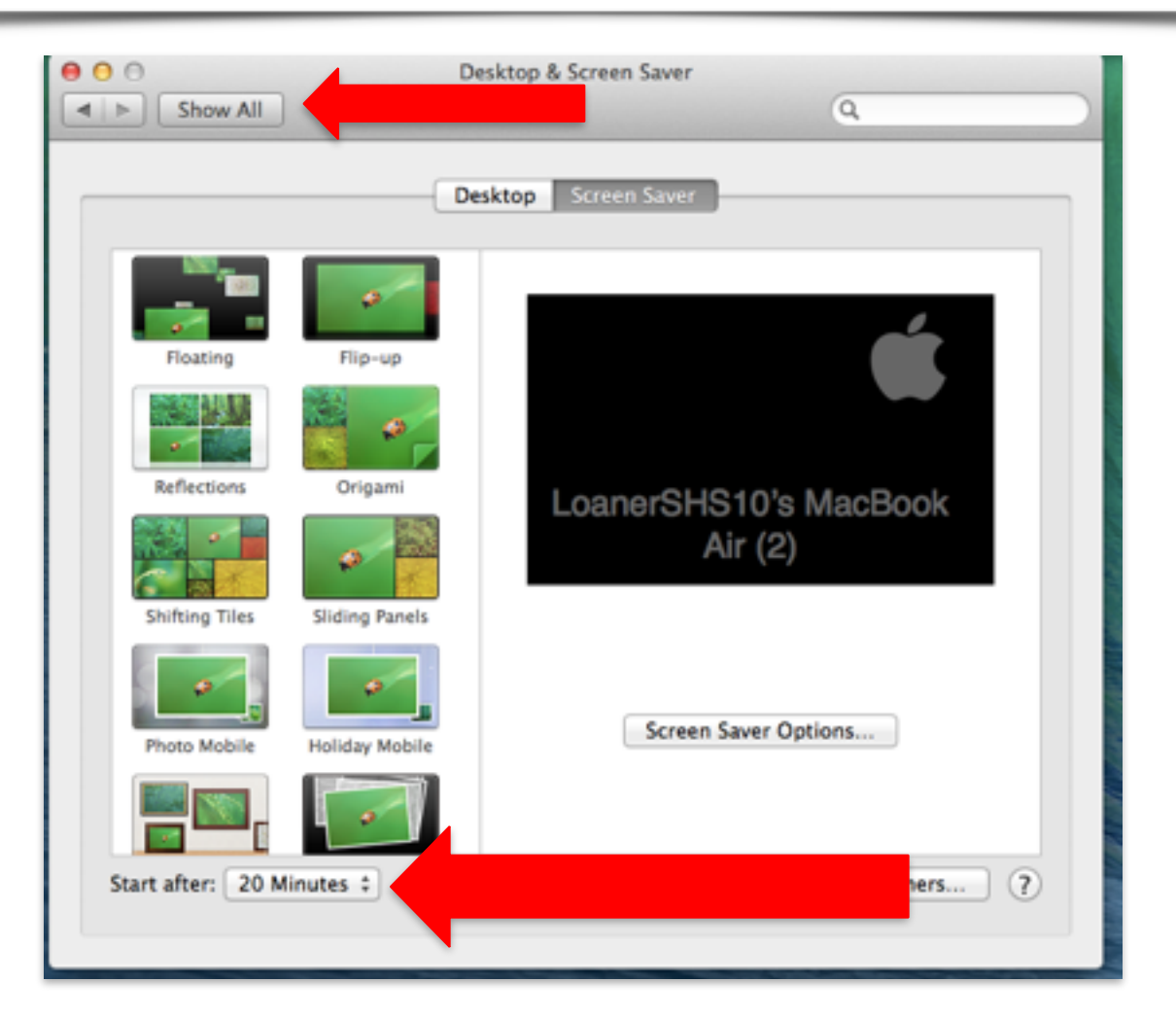

# Click on Security & Privacy

| Show All Q.                                                                               |
|-------------------------------------------------------------------------------------------|
|                                                                                           |
| General Desktop & Dock Mission Control & Region Security                                  |
| Displays Energy Saver Keyboard Mouse Trackpad Printers & Sound                            |
| iCloud Internet<br>Accounts Network Bluetooth Sharing                                     |
| Users & Parental Controls App Store Dictation Date & Time Disk Time Machine Accessibility |

# Change Require Password dropdown to **1 hour**

|      | Security & Privacy                                                                                                    |    |
|------|----------------------------------------------------------------------------------------------------|----|
|      | Show All Q                                                                                                    |    |
|      | General       FileVault       Firewall       Privacy         A login password has been set for this user       Change Password         Require password       1 hour       *         Show a message when the screen is locke       Set Lock Message |    |
|      | Allow apps downloaded from:<br>Mac App Store<br>Mac App Store and identified developers<br>Anywhere                                                                                                    |    |
| Clic | k the lock to make changes. Advanced ?                                                                                                    | yo |

| 1             | Finder                                                 | File   | Edit | View | Go  | ۷ |  |  |  |
|---------------|--------------------------------------------------------|--------|------|------|-----|---|--|--|--|
| Al<br>So<br>M | About This Mac<br>Software Update<br>Mac OS X Software |        |      |      |     |   |  |  |  |
| Sy<br>D       | stem Pref<br>ock                                       | erence |      |      | Þ   |   |  |  |  |
| Re            | cent Item                                              | IS     |      |      | •   |   |  |  |  |
| Fo            | orce Quit I                                            | Finder |      | 7.1  | 80  |   |  |  |  |
| SI            | eep                                                    |        |      |      |     | I |  |  |  |
| Re            | istart                                                 |        |      |      |     |   |  |  |  |
| Sh            | ut Down.                                               |        |      |      |     |   |  |  |  |
| Lo            | g Out                                                  |        |      | 1    | }%Q |   |  |  |  |

# **Computer Restart**

Restart your computer

to save settings!

Good luck on your test!